## Übertragung von Dateien mit swisstransfer

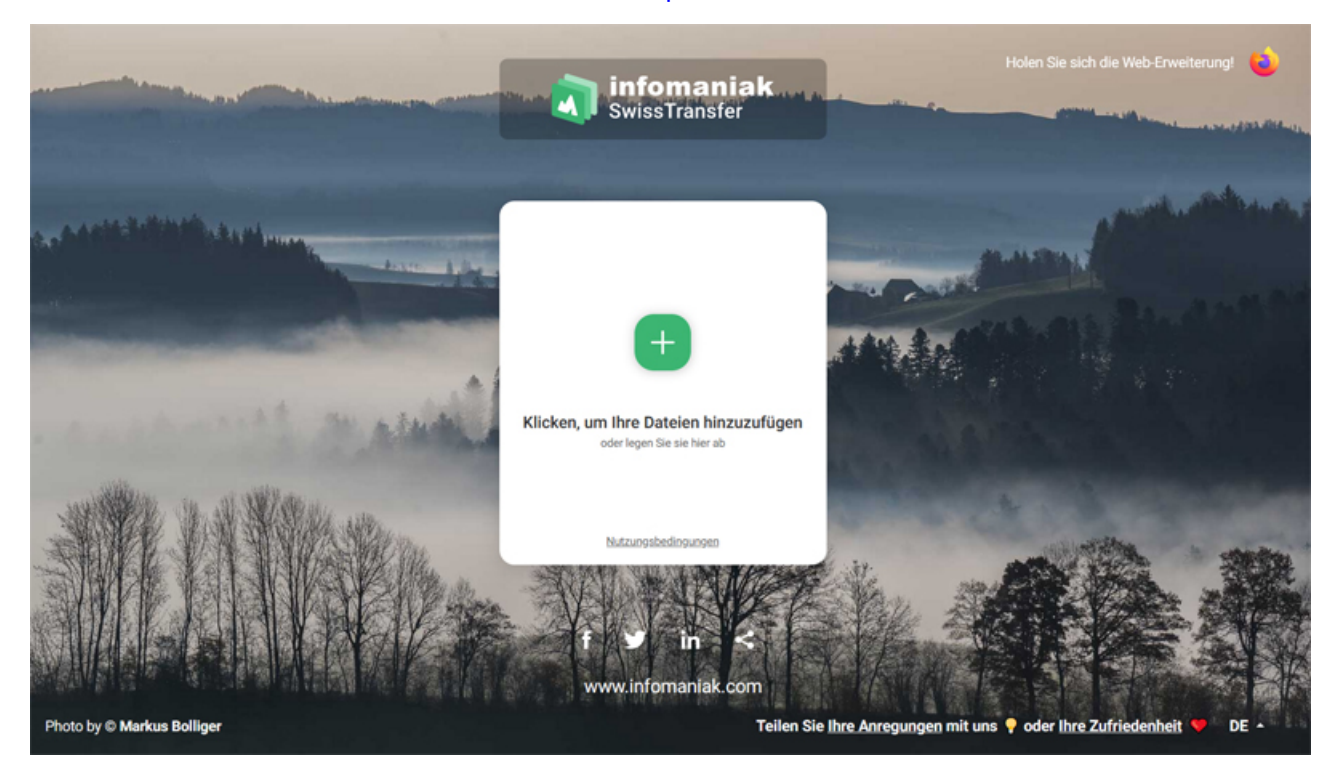

Öffnen Sie die Internetseite von swisstransfer (https://www.swisstransfer.com/de)

Fügen Sie die Datei mit drag&drop aus dem Explorer in den mittleren Kasten hinzu, oder klicken Sie das große Plus-Zeichen.

|                            | infomaniak<br>SwissTransfer                                                         |                                                                                                    | Holen Sie sich die Web-Enweiterung! 👈                                                                                                    |
|----------------------------|-------------------------------------------------------------------------------------|----------------------------------------------------------------------------------------------------|----------------------------------------------------------------------------------------------------|
|                            | 1 Hochgeladene Datei<br>49.9 GB übrig<br>sustainability-<br>13-03971.pdf<br>3.17 MB | C E-Mail C Link Datasien senden an* Urte Paaßen Urte Paaßen Urte paassen@laghw-nrw.de Urte neine Datei für den Landesleistungswettbewerb. Eria Mustermann |                                                                                                    |
|                            | Fügen Sie Ihre Dateien hinzu<br>oder legen Sie sie hier ab                          | Senden                                                                                                    | and the second second s |
| Photo by © Markus Bolliger | f                                                                                   | Teilen Sie <u>Ihre Anregungen</u> mit ur                                                                                                    | ns 💡 oder Ihre Zufriedenheit 💙 DE 🔺                                                                                                    |

Links in dem Fenster sehen Sie nun die gerade von Ihnen hochgeladene Datei. Durch klicken des Pluszeichens können Sie weitere Dateien hinzufügen. Klicken Sie oben bei der Reitern auf **∞LINK**.,

|                               | in<br>Sw                                                   | Holen Sie sich die Web-Erweiterungt                                               | - |
|-------------------------------|------------------------------------------------------------|-----------------------------------------------------------------------------------|---|
| Contrate Contrates and survey | 1 Hochgeladene Datei<br>49.9 GB übrig                      | C E-Mail C-> Link                                                                 |   |
|                               | Sustainability-<br>13-03971.pdf<br>3.17 MB                 | Hier meine Datei für den<br>Landesleistungswettbewerb. Eria<br>Mustermann         |   |
| · Anthony At                  |                                                            | Erweiterte Einstellungen V<br>Gültigkeitsdauer 30 Tage V                          |   |
| ALL MAR                       |                                                            | Download-Limit 1000 -<br>Sprache Deutsch                                          |   |
| Allalala                      | Fügen Sie Ihre Dateien hinzu<br>oder legen Sie sie hier ab | Senden                                                                            |   |
| Photo by © Markus Bolliger    |                                                            | Teilen Sie <u>Ihre Anregungen</u> mit uns 📍 oder <u>Ihre Zufriedenheit</u> 🌳 DE - |   |

Schreiben Sie in das Nachrichtenfenster z. B. "Hier meine Datei für den Landesleistungswettbewerb und schließlich Ihren Namen und klicken Sie auf den Senden-Button.

|                          | infomaniak<br>SwissTransfer     | Holen Sie sich die Web-Erweiterung! 😜                                                                                                    |
|--------------------------|---------------------------------|----------------------------------------------------------------------------------------------------|
|                          |                                 |                                                                                                    |
|                          |                                 | Mehr aus Swiss Transfer herausholen                                                                                                    |
|                          | Glückwunsch!                    | Non-         Non-         Non- <th< th=""></th<> |
|                          | Download-Link zum Teilen:       |                                                                                                    |
| ALA LIBRO SECTION        | https://www.swisstransfer.con   | Teilen Sie Ihre Dateien ohne zeitliche Begrenzung und<br>verwalten Sie Ihre Links in einer speziellen Schnittstelle                                                                                                    |
| - Martin Comments        | Dieser Link ist 30 Tage gültig. | Weitere Infos                                                                                                    |
|                          | Neue Übertragung?               | • • •                                                                                                    |
| Photo by Markus Bolliger | Teilen Sie I                    | hre Anregungen mit uns 🞧 oder Ihre Zufriedenheit 💙 D                                                                                                    |

Nun wird die Datei auf den Server übertragen. Wenn die Übertragung abgeschlossen ist, kopieren Sie den Link unter "Download-Link zum Teilen". Schicken Sie bitten den Link an Urte Paaßen: urte.paassen@laghw-nrw.de.